## **Guide to Life Beneficiary Changes**

Log In to Self Service.

Select the Benefits tile, then click on Benefits Summary.

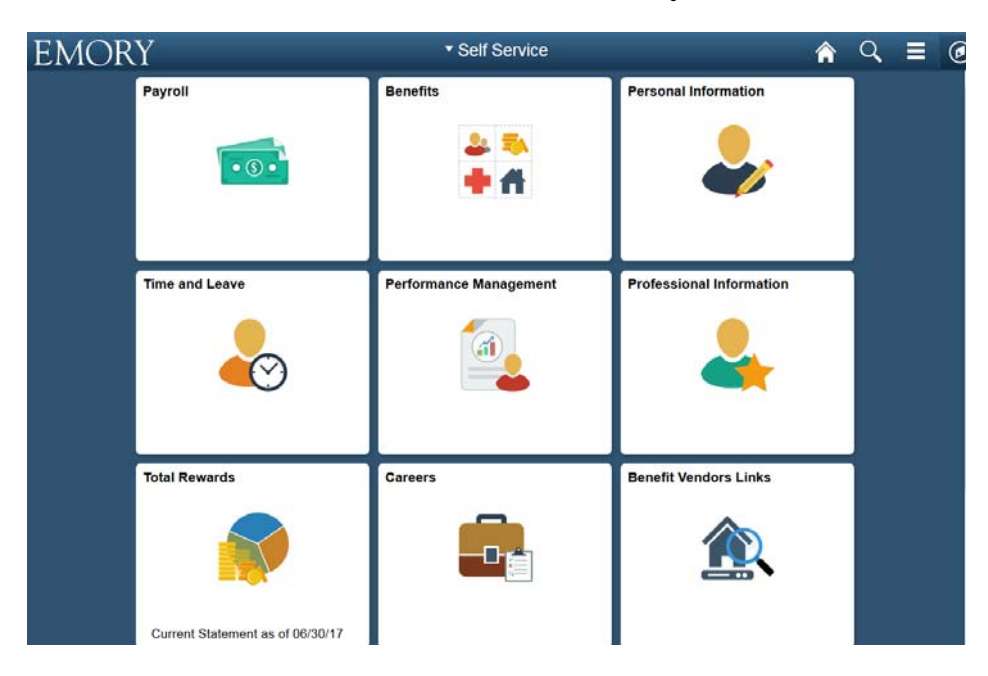

| Benefits Summary                             |                              |                           |   |
|----------------------------------------------|------------------------------|---------------------------|---|
| As Of                                        | 09/12/2017                   |                           |   |
| Guide to Life Beneficiary and 403(b) Changes | Plan Description             | Coverage or Participation |   |
| Type of Benefit                              | Plan Description             |                           |   |
| Medical                                      | POS Plan                     | Employee Only             | > |
| Dental                                       | Aetna Traditional            | Employee Only             | > |
| Vision                                       | EyeMed Vision                | Employee Only             | > |
| Life                                         | Basic Life 1X Salary         | Salary X 1                | > |
| Supplemental Life                            |                              | Waived                    |   |
| Personal Accident Insurance                  | AD and D Employee            | \$250,000                 | > |
| Spouse Life                                  |                              | Waived                    |   |
| Child Life                                   |                              | Waived                    |   |
| Short-Term Disability                        | Short-Term Disability 30 Day | 60% of Salary             | > |

# Click on Life, Supplemental Life and/or Personal Accident Insurance to review and/or change the beneficiaries for that coverage.

## The Life plan will open showing your current beneficiary information.

| Life                 |                                        |                          |                           |     |
|----------------------|----------------------------------------|--------------------------|---------------------------|-----|
| To view your benefit | s as of another date, enter the date a | nd select Go.            |                           |     |
| Life                 |                                        |                          |                           |     |
|                      | Plan Name Basic Life 1X Salary         |                          |                           |     |
|                      | Plan Provider The Standard             |                          |                           |     |
| Co                   | overage Level Salary X 1               |                          |                           |     |
| G                    | roup Number EUV-647271                 |                          |                           |     |
|                      |                                        |                          |                           |     |
| Covered Benefi       | ciaries                                |                          |                           |     |
| Click Edit to change | e vour ourrent beneficiary allocations | or to add a new benef    | iciany For bonoficiarios  |     |
| already listed click | the beneficiary's name to review the   | individual's personal in | formation. You may updat  | te. |
| (Edit) personal info | prmation with the exception of Name.   | Date of Birth, and Soci  | al Security Number. Conta | act |
| the Benefits Depar   | tment at (404) 727-7613 to request o   | hanges to those fields.  | ,                         |     |
| Dep/Ben Covera       | age Details                            |                          |                           |     |
| Name                 | Relationship to Employee               | Primary Allocation       | Secondary Allocation      |     |
| Doe, John            | Parent                                 | 100%                     |                           |     |
| Edit                 |                                        |                          |                           |     |
|                      |                                        |                          |                           |     |
|                      |                                        |                          |                           |     |
|                      |                                        |                          |                           |     |
|                      |                                        |                          |                           |     |
|                      |                                        |                          |                           |     |
|                      |                                        |                          |                           |     |

Click Edit to add beneficiaries or change allocations.

| Cha  | nge Current B          | eneficiaries and      | Allocations                |                              |                           |                             |
|------|------------------------|-----------------------|----------------------------|------------------------------|---------------------------|-----------------------------|
| Life |                        | Basi                  | c Life 1X Salary           |                              |                           |                             |
|      |                        |                       |                            |                              |                           |                             |
|      |                        |                       |                            |                              |                           |                             |
| Allo | cation Type            |                       |                            |                              |                           |                             |
|      | Enter Primary A        | Ilocations as Percent |                            |                              |                           |                             |
|      | Enter Secondary A      | Ilocations as Percent |                            |                              |                           |                             |
| Alle | ocation Details        |                       |                            |                              |                           |                             |
|      | Name                   | Relationship          | Current Primary<br>Percent | Current Secondary<br>Percent | New Primary<br>Allocation | New Secondary<br>Allocation |
|      | John Doe               | Parent                | 100                        |                              |                           |                             |
|      | Jane Doe               | Friend                |                            |                              |                           |                             |
|      | Sam Doe                | Sibling               |                            |                              |                           |                             |
|      | Jan Doe                | Parent                |                            |                              |                           |                             |
|      | Add a New Benefic      | iary                  | Update                     | Totals                       | 0                         | 0                           |
| Ret  | um to Life Insurance I | Main                  |                            |                              |                           |                             |
|      | -                      |                       |                            |                              |                           |                             |
|      | Save                   |                       |                            |                              |                           |                             |
|      |                        |                       |                            |                              |                           |                             |
|      |                        |                       |                            |                              |                           |                             |

### Add new beneficiaries

- Click Add a New Beneficiary and complete the information.
- Click Save You will see a confirmation.
- ➢ Click OK.
- Click Browser BACK arrow to return to Change Current Beneficiaries and Allocations.
- > Repeat this process to add additional beneficiaries.

| ha   | nge Curren      | t Beneficiaries an        | d Allocations              |                              |                           |                             |
|------|-----------------|---------------------------|----------------------------|------------------------------|---------------------------|-----------------------------|
| ife  |                 | Ba                        | asic Life 1X Salary        |                              |                           |                             |
|      |                 |                           |                            |                              |                           |                             |
|      |                 |                           |                            |                              |                           |                             |
|      |                 |                           |                            |                              |                           |                             |
|      | cation Type     |                           |                            |                              |                           |                             |
|      | Enter Prima     | ry Allocations as Percent | L .                        |                              |                           |                             |
|      | Enter Seconda   | ry Allocations as Percent | t                          |                              |                           |                             |
| Allo | ocation Details |                           |                            |                              |                           |                             |
|      | Name            | Relationship              | Current Primary<br>Percent | Current Secondary<br>Percent | New Primary<br>Allocation | New Secondary<br>Allocation |
|      | John Doe        | Parent                    | 100                        |                              | 100                       |                             |
|      | Jane Doe        | Friend                    |                            |                              |                           | 25                          |
|      | Sam Doe         | Sibling                   |                            |                              |                           | 25                          |
|      | Jan Doe         | Parent                    |                            |                              |                           | 50                          |
|      | Add a New Ben   | eficiary                  | Update                     | Totals                       | 400                       | 100                         |
|      |                 | ,                         |                            |                              | 100                       | 100                         |

#### **To Change Allocations:**

Enter new primary and/or secondary allocations by entering a percent. Allocations must total 100.

When you have completed your changes:

- Click Save You will see a confirmation.
- ➢ Click OK.
- **Click Browser BACK arrow** to return to Life Insurance Main.
- Click Browser BACK arrow to return to Employee Benefits Summary.

Repeat the process for each enrolled life benefit.

> To return to Self Service, click the HOME button